# As of the 1st of August 2016, all Dangerous Goods records must be validated in FremanWeb

The FremanWeb Dangerous goods database checks for common and unintentional errors in details provided e.g. missing a flash point or UN / Class mismatch.

Validating your dangerous goods is a quick and simple one off process saving you from having to create manual Dangerous Goods declarations for every consignment.

#### If unvalidated DG records exist on your Consignment Note, you will now see the following message:

|   | Please Note: This consignment note contains Dangerous Goods records that need to be validated. |
|---|------------------------------------------------------------------------------------------------|
| • | You must validate your dangerous goods records before proceeding with this consignment note.   |
|   | Validate                                                                                       |

## How to Validate your Dangerous Goods From the New Consignment Note Page:

1. When creating a New Consignment Note, each new line of Dangerous Goods entered will display either of the following DG icons:

- a.  $\diamond =$ Validated
- b. **()** = **Unvalidated**
- 2. From here there are two options to validate your DG products:
  - a. Click on the *unvalidated* (+) icons to validate your DG record(s) before completing the consignment note

| Line | Num | STC | Description          | DC  | UN   | M  | 3   | Kgs |
|------|-----|-----|----------------------|-----|------|----|-----|-----|
| 1    | 1   |     | PALLET OF PAINT      | 3   | 1263 | \  | 1.5 | 600 |
| 2    | 1   |     | PALLET OF SPRAYPAINT | 2.1 | 1950 | •[ | 1.2 | 150 |
| 3    |     |     |                      |     |      |    |     |     |
| 4    |     |     |                      |     |      |    |     |     |

b. Or when clicking Save & New, Save & Exit, Print or Preview, the warning message will display if a DG on that consignment note is *unvalidated* Select 'Validate'.

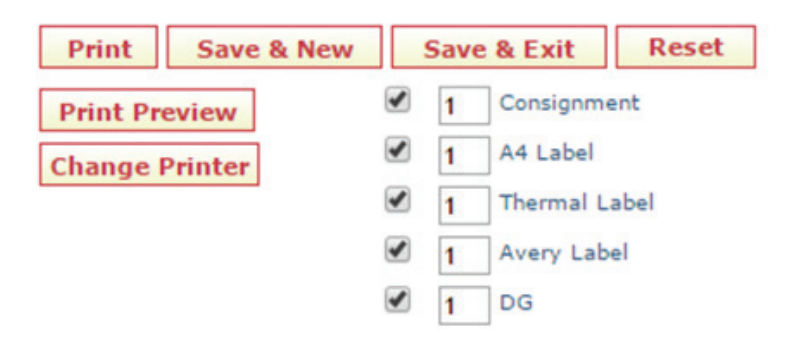

3. The Validate DG Detail screen below will open:

| stomer DG Ref:                                     | UN3266 8 II                                                                                                    |                                              |             |         |            |                                                                | E.S.                                                                                                    |
|----------------------------------------------------|----------------------------------------------------------------------------------------------------|----------------------------------------------|-------------|---------|------------|----------------------------------------------------------------|----------------------------------------------------------------------------------------------------|
| No:                                                | 3266                                                                                                    |                                              |             |         |            |                                                                |                                                                                                    |
| riant P                                            | roper Shipping Name                                                                                                    | Clas                                         | s Sub Risk  | HazChem | Pack Group | Flash Point                                                    | Existing DG Detail                                                                                                    |
| 1 21 0                                             | ORROSIVE LIQUID, BASIC, INORGANIC, N.                                                                                                    | 0.5.                                         | 8           | 2X      | 1          |                                                                | Invalid details are highlighted                                                                                                    |
| 1410                                               | ARRACIUS INAURA RACIA INARCANICA N                                                                                                    | 0.6                                          |             | 24      |            |                                                                | in red and require updating.<br>Please refer to your Safety                                                                                                    |
| 2 20 0                                             | ORROSIVE LIQUID, BASIC, INORGANIC, NA                                                                                                    | 0.5.                                         |             | 28      |            |                                                                | Data Sheet (SDS) when                                                                                                    |
| 3 🐔 C                                              | ORROSIVE LIQUID, BASIC, INORGANIC, N.                                                                                                    | 0.5.                                         | 8           | 2×      | 111        |                                                                | validating your DG record.                                                                                                    |
|                                                    |                                                                                                    |                                              |             |         |            |                                                                | UN3266 8 II                                                                                                    |
|                                                    |                                                                                                    |                                              |             |         |            |                                                                |                                                                                                    |
|                                                    |                                                                                                    |                                              |             |         |            |                                                                | UN Not 3266                                                                                                    |
|                                                    |                                                                                                    |                                              |             |         |            |                                                                | UN Not 3266<br>Variants                                                                                                    |
|                                                    |                                                                                                    |                                              |             |         |            |                                                                | UN No: 3266<br>Variant:<br>Proper Shipping Name:<br>CORROSTVE LIQUID: BASIC.<br>INORGANIC, N.O.S.                                                                                                    |
|                                                    |                                                                                                    |                                              |             |         |            |                                                                | UN No: 3266<br>Variant:<br>Proper Shipping Name:<br>CORROSIVE LIQUID, BASIC,<br>BNORGANIC, N.O.S.<br>Class: 0                                                                                                    |
|                                                    |                                                                                                    |                                              |             |         |            |                                                                | UN No: 3266<br>Variant:<br>Proper Shipping Names<br>CORROSTVE LIQUED, BASIC,<br>200RGANEC, N.O.S.<br>Class: 6<br>Subsidiary Risks 0                                                                                                    |
|                                                    |                                                                                                    |                                              |             |         |            |                                                                | UN No: 3266<br>Variant:<br>Proper Shipping Name:<br>CORROSVE LQUID, BASIC,<br>BIORGANIC, N.O.S.<br>Elais: 6<br>Subsidiary Risk: 0<br>HazCham: 2X                                                                                                    |
|                                                    |                                                                                                    |                                              |             |         |            |                                                                | UN No: 3266<br>Variant:<br>Proper Shipping Names:<br>CORROSVE LQUUD, BASC,<br>INORGANIC, N.O.S.<br>Class: 6<br>Subsidiary Risk: 0<br>HasChem: 2X<br>Packing Group: 11                                                                                                    |
|                                                    |                                                                                                    |                                              |             |         |            |                                                                | UN No: 3266<br>Variant:<br>Proper Shipping Name:<br>CORROSVE LQUID, BASIC,<br>INORGANIC, N.O.S.<br>Class: 6<br>Subsidiary Risk: 0<br>MazChem: 2X<br>Packing Group: II<br>Flashpoint:                                                                                                    |
|                                                    |                                                                                                    |                                              |             |         |            |                                                                | UN No: 3266<br>Variant:<br>Proper Shipping Names:<br>CORROSVE LQUID, RASIC,<br>INORANIC, N.O.S.<br>Class: 0<br>Subsidiary Risks 0<br>MasChem: 2X<br>Packing Group: II<br>Flashpoint:<br>Marine Pollutant: NO                                                                                         |
| Detail                                             |                                                                                                    |                                              |             |         |            |                                                                | UN No: 3266<br>Variant:<br>Proper Shipping Name:<br>CORROSVE LQUID, BASIC,<br>BINGRANC, N.O.S.<br>Class:<br>Subsidiany Risk:<br>Baschem: 2X<br>Packing Group: II<br>Plashojoint:<br>Marine Pollutant: NO<br>Acid/Altalii                                                                             |
| Detail<br>No: 3266 Pro                             | oper Shipping Name:                                                                                                    | BASIC, INORGANIC, N.O.S.                     |             |         |            | HazChem: 2X                                                    | UN No: 3266<br>Variant:<br>Proper Shipping Name:<br>CORROSVE LQUID, BASIC,<br>BMORGANIC, N.O.S.<br>Liass: 8<br>Subsidiary Risk: 0<br>HatCham: 2X<br>Packing Group: II<br>Flashpoint:<br>Marine Pollutant: NO<br>Acid/Alkali                                                                          |
| Detail                                             | per Shipping Name: CORROSIVE LIQUID, I                                                                                                    | BASIC, INORGANIC, N.O.S.                     | Eachosist   |         |            | HazChem: 2X                                                    | UN No: 3266<br>Variant:<br>Proper Shipping Names<br>CORROSVE LQUID, BASIC,<br>BAGRANIC, N.O.S.<br>Subsidiary Risk: 0<br>Haschem: 2X<br>Packing Group: II<br>Flashpoint:<br>Marine Pallutant: NO<br>Acid/Alkali:<br>Technical Names                                                                   |
| Detail<br>No: 3266 Pro<br>Int: 1 Ha:               | iper Shipping Name: CORROSIVE LIQUID,<br>zard Class: 8 Subsidiary Risk:                                                                   | BASIC, INORGANIC, N.O.S.<br>Packing Group:   | Flashpoint: |         | Ma         | HazChem: 2X<br>rine Pollutant: Yes 💿 No 👁 Acid 🕢 Alkali 🕤      | UN Nos 2266<br>Variant:<br>Proper Shipping Name:<br>CORROSVE LQUID, RASIC,<br>BIORGANIC, N.O.S.<br>Subsidiary Risks 0<br>HazChem: 2X<br>Packing Group: II<br>Flashpoint:<br>Marine Pellutant: NO<br>Acid/Alkali<br>Technical Name:                                                                   |
| Detail<br>No: 3266 Pro<br>Int: 1 Hai               | per Shipping Name: CORROSIVE LIQUID, I<br>zard Class: 8 Subsidiary Risk:<br>chnical Name: Coler product Includes                          | BASIC, INORGANIC, N.O.S.<br>Packing Group:   | Flashpoint: |         | Ma         | HazChem: 2X<br>rine Pollutant: Yes ) No @ Mcid ) Alkali (      | UN No: 3266<br>Variant:<br>Proper Shipping Name:<br>CORROSVE LQUUD, BASIC,<br>BORGANIC, N.O.S.<br>Subaidiary Ruks: 0<br>MazChem: 2X<br>Packing Group: II<br>Flashpoint:<br>Marine Pollutant: NO<br>Acid/Alkali:<br>Technical Name:<br>Additional Info:<br>Packane Type:                              |
| Detail<br>No: 3266 Pro<br>ant: 1 Hai<br>Teo        | per Shipping Name: CORROSIVE LIQUID,<br>zard Class: 8 Subsidiary Risk:<br>chnical Name: Enter additional inform                           | BASIC, INORGANIC, N.O.S.<br>Packing Group: 1 | Flashpoint: |         | Ma         | HazChem: 2X<br>rine Pollutant: Yes 💿 No 🛞 Acid 💿 Alkali 💿      | UN No: 3266<br>Variant:<br>Proper Shipping Name:<br>CORROSVE LQUID, ASSC,<br>BIORGANC, N.O.S.<br>Class: 0<br>Matchem: 2X<br>Packing Group: II<br>Plashing Group: II<br>Plashing Group: II<br>Plashing Info:<br>Acid/Alkali:<br>Technical Name:<br>Additional Info:<br>Package Type:<br>Package Intr: |
| Detail<br>No: 3266 Pro<br>ant: 1 Has<br>Tes<br>Add | per Shipping Name: CORROSIVE LIQUID,<br>zard Class: 8 Subsidiary Risk:<br>chnical Name: Enter product bechnica<br>Enter additional inform | BASIC, INORGANIC, N.O.S.<br>Packing Group:   | Flashpoint: |         | Ma         | HazChem: 2X<br>rine Pollutant: Yes () No (e) Acid () Alkali () | UN No: 3266<br>Variant:<br>Proper Shipping Name:<br>COARGSVE LQUUD, ASIC,<br>DIORGANEC, N.O.S.<br>Class: 8<br>Subsidiary Risk: 0<br>HazChem: 2X<br>Packing Group: II<br>Flashpoint:<br>Marine Pollotant: NO<br>Acid Alkali:<br>Technical Name:<br>Additional Infe:<br>Package Inst:                  |

- a. Any details you already have saved will be auto-populated
- b. Please refer to your Safety Data Sheet (SDS) to complete and validate all fields and click 'Save'

Required fields vary based on the UN number of your product (mandatory fields are highlighted in Red)

If you have already provided all the required information and this is displayed correctly, click Save

- c. The DG icons will turn from Red  $\blacklozenge$  to Green  $\diamondsuit$ .
  - i. When all DGs on your consignment note are Green, FremanWeb will allow you to continue and print your consignment notes, labels and DG declaration documents

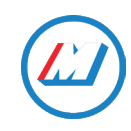

| Line | Num | STC | Description                      | Commodity | DO | C I | UN   |            | Height | Width | Length | M <sup>3</sup> | Kgs |     |
|------|-----|-----|----------------------------------|-----------|----|-----|------|------------|--------|-------|--------|----------------|-----|-----|
| 1    | 1   |     | Home Armor Flexible Sealer-Black |           |    | 2.1 | 1950 | $\diamond$ |        | J     |        | 0.01           | . 3 |     |
| 2    | 1   |     | Home Armor Flexible Sealer-White |           |    | 2.1 | 1950 | Ó          |        |       | ·      | 0.01           | . 3 |     |
| 3    | 1   |     | Home Armor Flexible Sealer-Clear |           |    | 2.1 | 1950 | Ó          |        |       |        | 0.01           | 3   |     |
| 4    |     |     |                                  |           |    |     |      |            |        |       |        |                |     |     |
| 5    |     |     |                                  |           |    |     |      |            |        |       |        |                |     |     |
|      | 3   |     |                                  |           |    |     |      |            |        |       |        | 0.03           | 3 9 | Add |

Once validated, **all details will be saved for all future consignments created** and you will not need to validate the same DG record again

### How to Validate your Dangerous Goods from the Product Page:

Under the Maintain - Products tab:

| Maintain        |
|-----------------|
| Receivers       |
| Products        |
| Dangerous Goods |
| DG Signatories  |
| Senders/Charges |
| Import File     |
| Options         |
| Note Template   |

- 1. Click the 'Validate' button.
  - a. FremanWeb will check your existing DG details saved in FremanWeb have the correct information
  - b. If all information is correct, this will automatically validate any DG records where all required information is provided
  - c. If any required information is missing or the data provided is invalid, these will be marked as un-validated and FremanWeb. The description of any errors will display at the top of the screen
- 2. To validate your DG details, simply click on the **unvalidated** icon anywhere it displays and refer to your SDS to complete the information required

| Products (Default)           Validation Error Summary         • Product Code 1.32416E+12. Please select acid or alkal. Please enter Technical Name Please select a variant         • Product Code 1.32416E+12. Please select acid or alkal. Please enter Technical Name Please select a variant |                |                     |        |       |        |        |      |           |                 |       |           |         |   |
|----------------------------------------------------------------------------------------------------|----------------|---------------------|--------|-------|--------|--------|------|-----------|-----------------|-------|-----------|---------|---|
| New Product Delete Show All Export Validate                                                                                                    |                |                     |        |       |        |        |      |           |                 |       |           |         |   |
| 0                                                                                                    | Product Code A | Product Description | Height | Width | Length | Metres | Kas  | Commodity | Courier product | Class | UN Number | HazChem |   |
|                                                                                                    | 1.32416E+12    | 1.231118+32         | 10     | 2     | 17     | 340    | 8000 |           | No              | 8     | 3266      | zx      | ٠ |
| ■ 285-49 NSF D/GRY 31 285-49 Non-Sand Filler 2 X 31 0.04 8 No 8 3266 0 ♦                                                                                                    |                |                     |        |       |        |        |      |           |                 |       |           |         |   |
| 202-49 H2F DrOKT 31, 245-49 Non-sand Finer 2 X 32.         0.04         0         No         0         3266         0           Show Papel 1 (Total Records: 2) Records Per Pagel 5         •                                                                                                   |                |                     |        |       |        |        |      |           |                 |       |           |         |   |

For other useful information on FremanWeb, please refer to our online user manual located under the Help tab, or call your Account Manager or our IT Helpdesk. <u>Contact Us.</u>

Under dangerous goods regulations, a transport document <u>must</u> state all relevant information and be given in paper format to the driver. It is an offence not supplying accurate information and you could be fined.

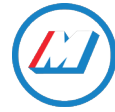

New Product Delete Show All Export Validate Back

### **Dangerous Goods Reference Guide**

| DG DETAIL FIELD         | Enter or Auto-Populated         | DESCRIPTION                                                                                                    |
|-------------------------|---------------------------------|----------------------------------------------------------------------------------------------------|
| Customer DG Ref         | Enter (Mandatory)               | Can be anything - a product code, short code, etc.                                                                                                    |
| UN No                   | Enter (Mandatory)               | UN number is used to identify the hazardous sub-<br>stances and articles. Eg. UN1950                                                                                                    |
| Proper Shipping<br>Name | Auto-populated                  | Proper shipping name of the dangerous good                                                                                                    |
| Hazchem                 | Auto-populated                  | Code used by emergency services to determine<br>how to deal with the dangerous good in the event<br>of an accident, fire or spill. Eg. 3[Y]E                                                                                              |
| Hazard Class            | Auto-populated                  | DG Class number. Eg. 5.1                                                                                                    |
| Subsidiary Risk         | Auto-populated                  | Sub risk. Eg. A class 5.1 with sub risk 8 would be 5.1/8                                                                                                    |
| Packing Group           | Auto-populated                  | <ol> <li>Determines the danger of the dangerous good:</li> <li>Great danger, needs the most protective packaging and may also need to be segregated or transported on its own.</li> <li>Medium danger</li> <li>Least dangerous</li> </ol> |
| Flashpoint              | Auto-populated (NZ can specify) | The lowest temperature at which the dangerous good can vaporise to form an ignitable mixture in the air                                                                                                    |
| Acid/ Alkali            | Enter (Dependant)               | An option must be selected                                                                                                    |
| Marine Pollutant        | Enter (Dependant)               | If ticked, states that the dangerous good is a ma-<br>rine pollutant. If un-ticked the dangerous good is<br>not classified as a marine pollutant                                                                                          |
| Technical Name          | Enter (Mandatory)               | The actual name of the product. Eg. Round Up20<br>LTR                                                                                                    |
| Additional Info         | Enter                           | State any additional information that needs to be known about the dangerous good                                                                                                    |
| Package Type            | Enter (Mandatory)               | States how the dangerous good is packaged and what it travels in. Eg. Pails, cartons, bottles, etc.                                                                                                    |

**PLEASE NOTE:** The correct dangerous goods information for a product will be on the product Material Safety Data Sheet (MSDS) form which the customer should have if they are manufacturing and storing dangerous goods.

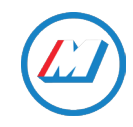